# 국민건강보험공단 자격득실확인서 검색

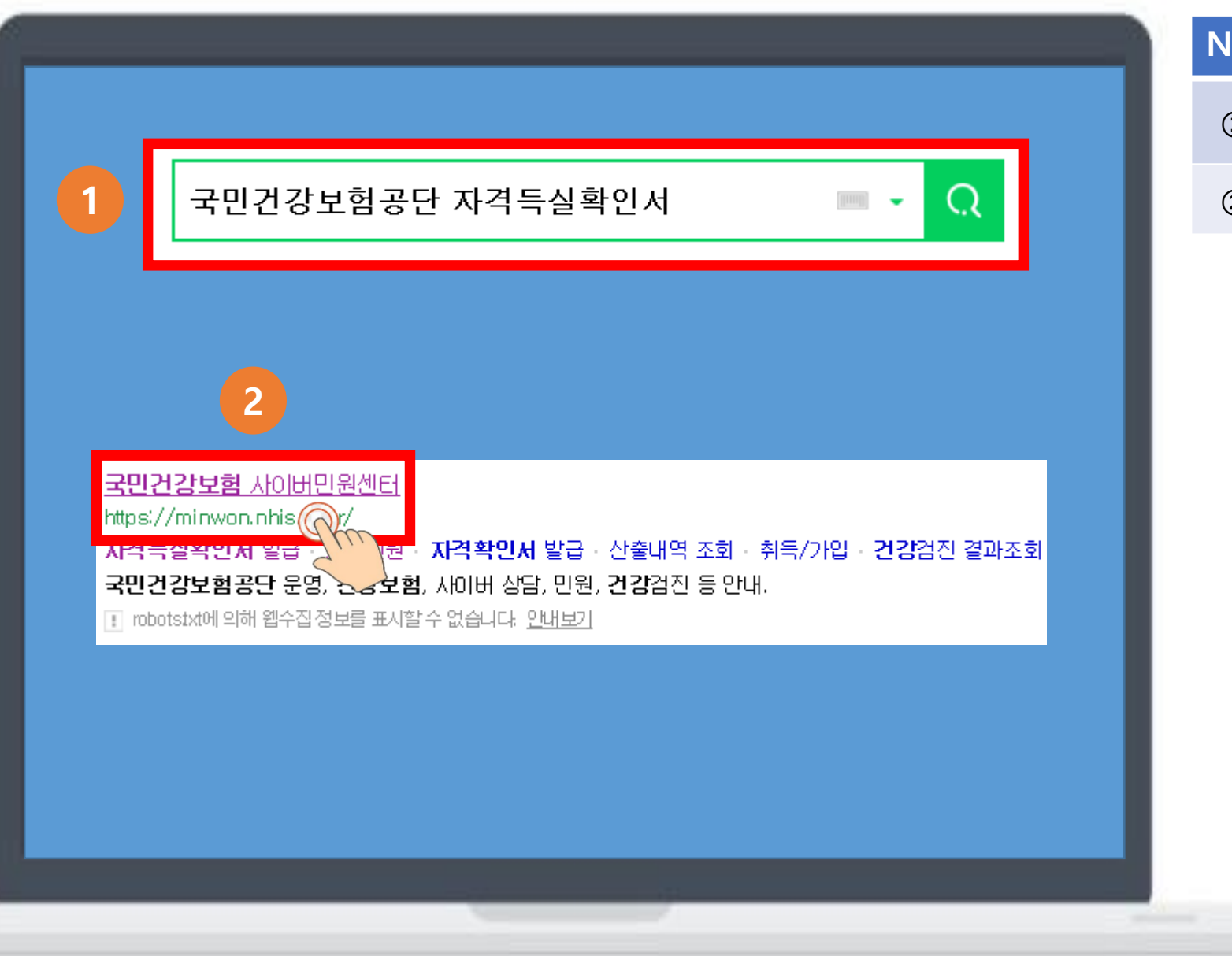

| No | 화면 설명                               |
|----|-------------------------------------|
| 1  | 웹사이트 검색창에 '국민건강보험공<br>단 자격득실확인서' 검색 |
| 2  | '국민건강보험 사이버민원센터' 클릭                 |

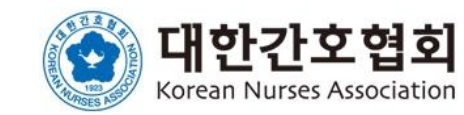

# 자격득실확인서 발급 클릭

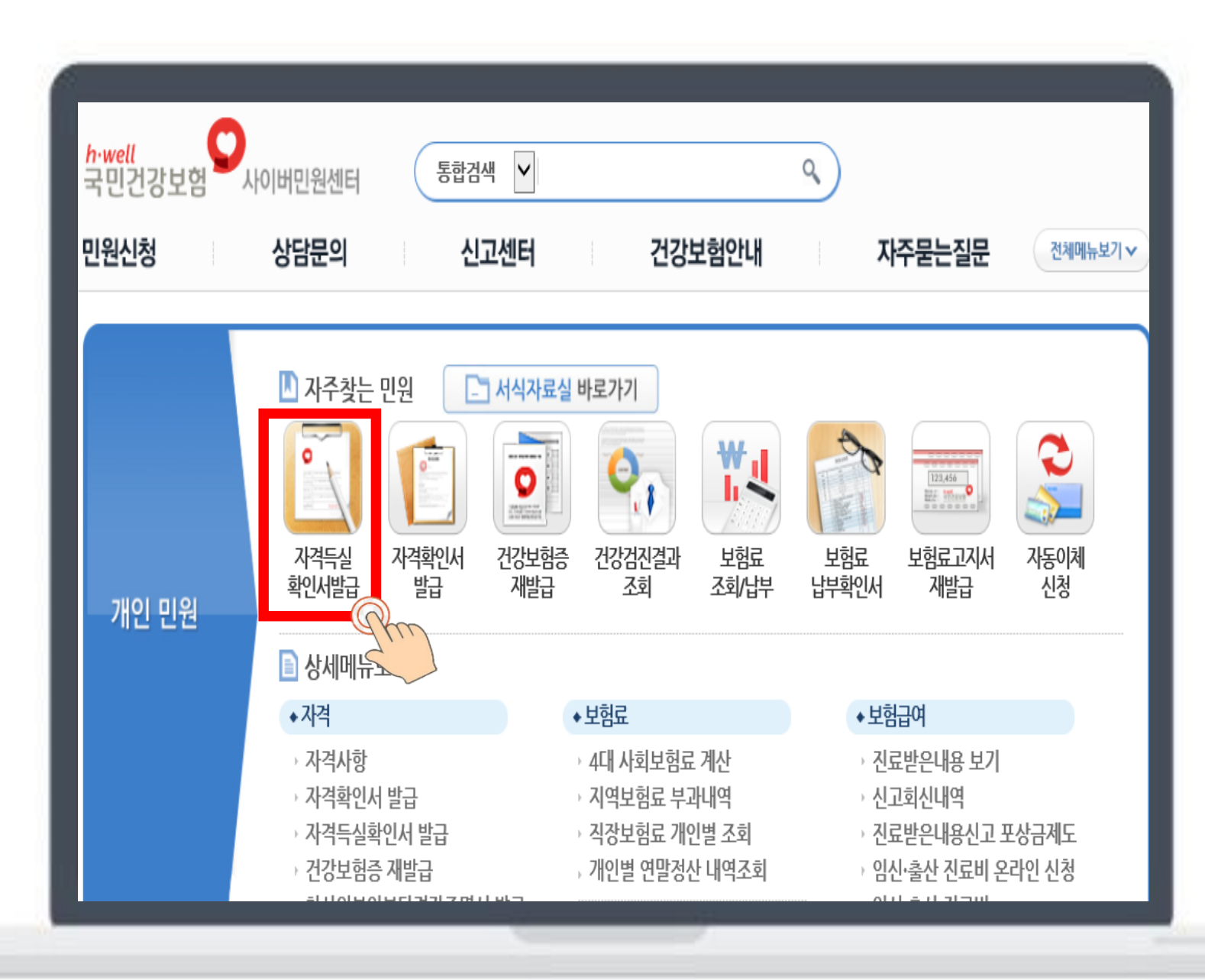

| No | 화면 설명          |
|----|----------------|
| 1  | '자격득실확인서발급' 클릭 |

![](_page_1_Picture_3.jpeg)

# 공인인증서 본인 인증

![](_page_2_Figure_1.jpeg)

| No | 화면 설명           |
|----|-----------------|
| 1  | 주민번호 입력         |
| 2  | '공인인증서 본인인증' 클릭 |

![](_page_2_Picture_3.jpeg)

| ▶ 자격득실확인                          | · 자격득실확인서발급내역 |         |         |         |  |
|-----------------------------------|---------------|---------|---------|---------|--|
| • 주민등록번호 -****** 🗌 주민등록번호 표시하여 출력 |               |         |         |         |  |
| · 조회조건 전체 💙 조회 프린트발급 팩스전송         |               |         |         |         |  |
| 서택해제                              | 가인자구부         | 사업자명칭   | 취득익     | 사식익     |  |
|                                   |               | .18.188 | TEN TE  | JEE     |  |
| ~                                 | 직장가입자         |         | 1912-22 |         |  |
| $\checkmark$                      | 지역세대원         |         |         |         |  |
| $\checkmark$                      | 직장가입자         |         |         |         |  |
|                                   | 지역세대원         |         |         |         |  |
| $\checkmark$                      | 직장가입자         |         |         | 1482.53 |  |
|                                   | 지역세대주         |         |         |         |  |

| No | 화면 설명         |
|----|---------------|
| 1  | 조회조건 '전체'로 조회 |
| 2  | '프린트 발급' 클릭   |

![](_page_3_Picture_3.jpeg)

![](_page_4_Picture_1.jpeg)

![](_page_4_Picture_2.jpeg)

![](_page_5_Picture_1.jpeg)

# No 호면 설명 ① 암호입력란에 생년월일 6자리 입력 (ex. 961234)

![](_page_5_Picture_3.jpeg)

|  | (      | Pm                                     |        |           |             | 400828389<br>8 |  |
|--|--------|----------------------------------------|--------|-----------|-------------|----------------|--|
|  |        |                                        |        |           |             | ww.rht.        |  |
|  | ų      | 발급번호: G2020040701472659<br>거강보험자격득실확인서 |        |           |             |                |  |
|  |        |                                        | 성명     | 1         | 주 민 등 록 번 호 | 5              |  |
|  | 퐉      | 인청구자                                   |        |           | -1*****     |                |  |
|  |        |                                        | 자격득    | 실확인내      | 역           |                |  |
|  | No     | 가입자구분                                  | 사업장명   | る         | 자격취득일       | 자격상실일          |  |
|  | 1      | 직장가입자                                  | 1      | S         |             |                |  |
|  | 2      | 지역세대원                                  | es/ti  | n insur   | 2           |                |  |
|  | 3      | 직장가입자                                  |        |           |             |                |  |
|  | 4      | 지역세대원                                  | 19     |           |             |                |  |
|  | 5      | 직장가입자                                  |        |           |             |                |  |
|  | 6      | 지역세태주                                  | o l    |           |             |                |  |
|  | 7      | 지역세대원                                  | -      |           |             |                |  |
|  | 500000 |                                        |        |           |             |                |  |
|  |        |                                        | 39 10. |           | 00          |                |  |
|  |        |                                        |        | 건경?       |             |                |  |
|  |        |                                        |        |           |             | A              |  |
|  |        |                                        | 20     | 020.04.07 |             |                |  |

| No | 화면 설명               |
|----|---------------------|
| 1  | 인쇄 버튼 클릭하여 출력       |
| 2  | 출력물 스캔 또는 휴대폰 사진 촬영 |
| 3  | 온라인회원등록시스템에 파일 첨부   |

![](_page_6_Picture_3.jpeg)